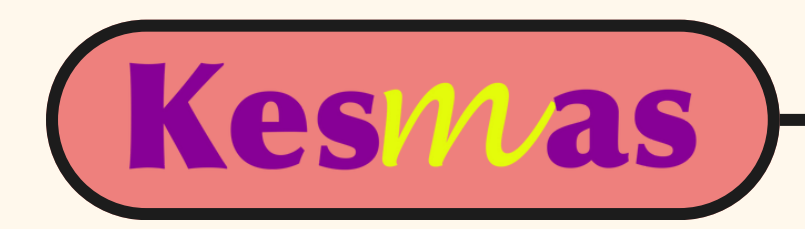

## ARTICIE SUBMISSION

<u>https://scholarhub.ui.ac.id/kesmas/</u>

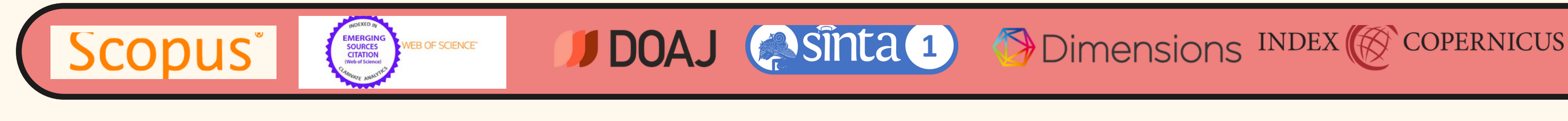

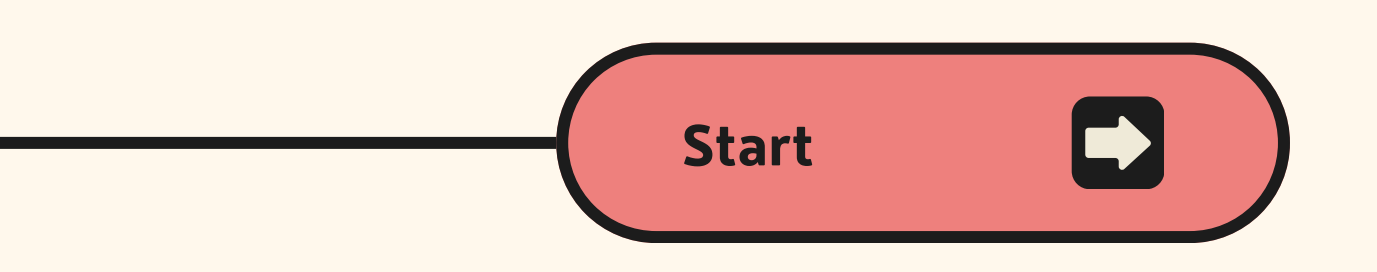

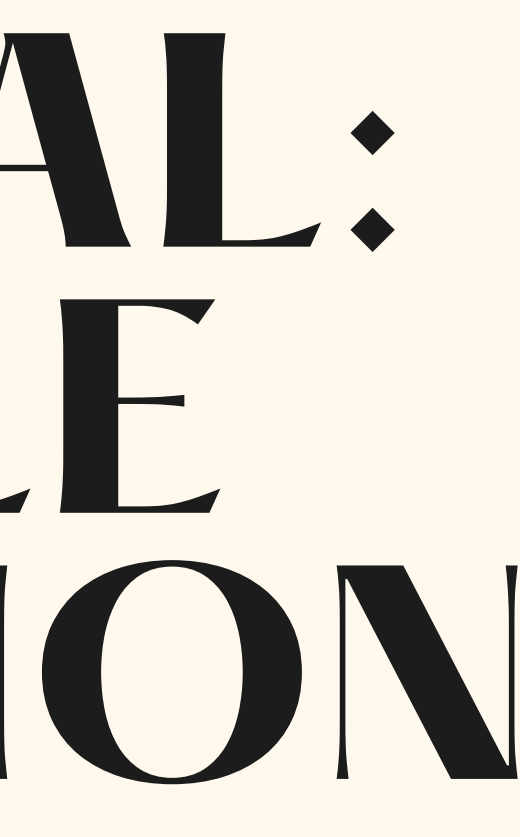

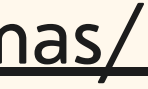

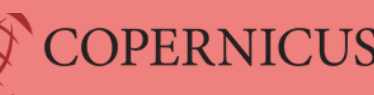

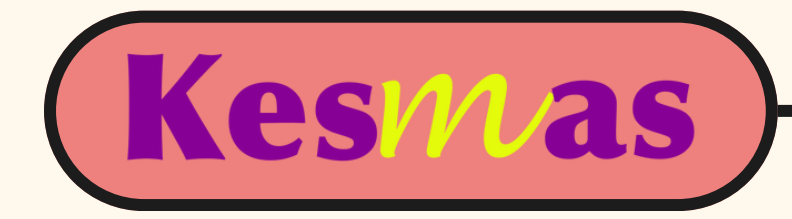

HOME ABOUT FAO MY ACCOUNT

Home > KESMAS

Follow

Kesmas: Jurnal Kesehatan Masyarakat Nasional (National Public Health Journal), a journal published by the Faculty of Public Health Universitas Indonesia, is established since August 2006 with the first name as Kesmas: Jurnal Kesehatan Masyarakat Nasional. In the process of the journal's internationalization starting in 2016, the name was then translated National Public Health Journal. Kesmas: Jurnal Kesehatan Masyarakat Nasional (National Public Health Journal) has been accredited by the Indonesian Ministry of Education, Culture, Research, Technology in 2009-2012, 2012-2017, and 2017-2021 periods. The journal has been SINTA-1 accredited since 2020 (No. 85/M/KPT/2020) and Scopus indexed for coverage articles published from 2016 until now. The journal is published quarterly in February, May, August, and November for regular issues and July for a special issue.

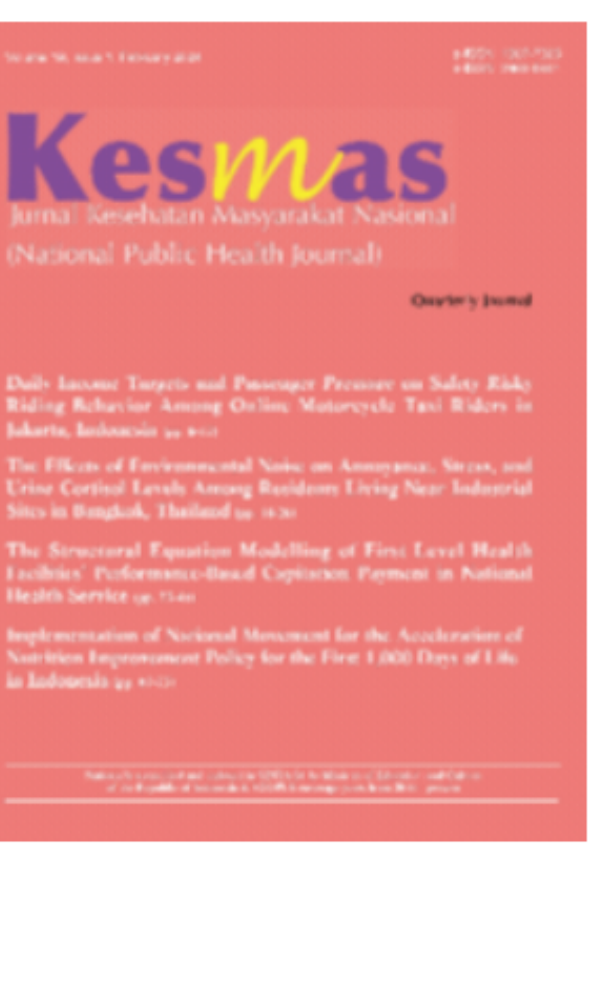

Click "Submit Article" on the front page of Kesmas' new website

## Page 1

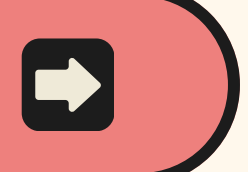

Journal Home About This Journal Focus and Scope Editorial Board Policies Publication Ethics Statement Author Guidelines **Reviewer Guidelines** Reviewers Handling Editor Guidelines Indexing and Abstracting Download Manuscript Template

## Submit Article

Submit Article to Kesmas Most Popular

**Receive Email Notices or RSS** 

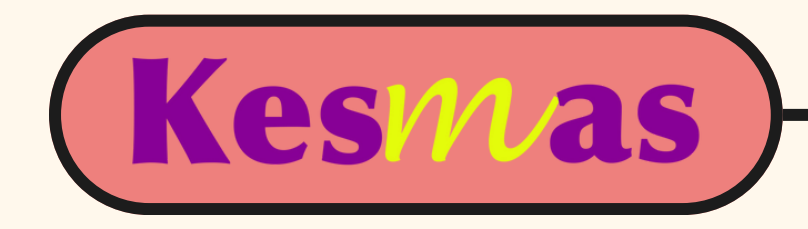

## You will be directed to this page

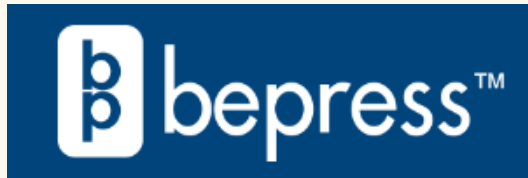

## Login

| Password<br>Remember me<br>I'm not a robot<br>reCAPTCHA<br>Privacy - Terms | Password     Remember me     I'm not a robot     Pixacy - Terms |
|----------------------------------------------------------------------------|-----------------------------------------------------------------|
| Remember me    I'm not a robot     reCAPTCHA   Privacy - Terms             | Remember me          I'm not a robot         I'm not a robot    |
| I'm not a robot                                                            | I'm not a robot                                                 |
|                                                                            |                                                                 |

## If you don't have an account, please Sign Up first.

Note: if you have never engaged with this new website before, you have to create your new account since it is different from your old account.

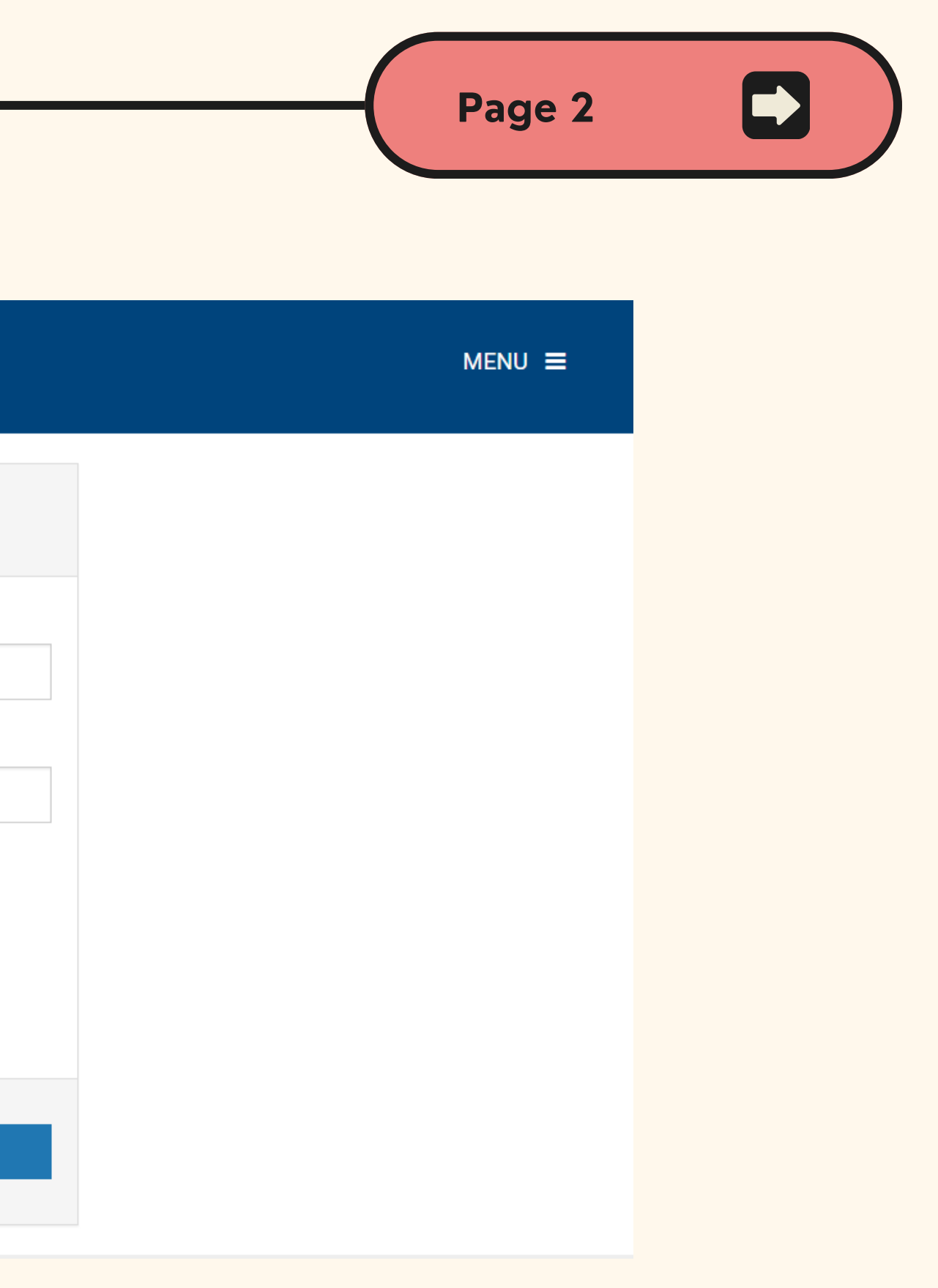

p first. count since it is different from your old account.

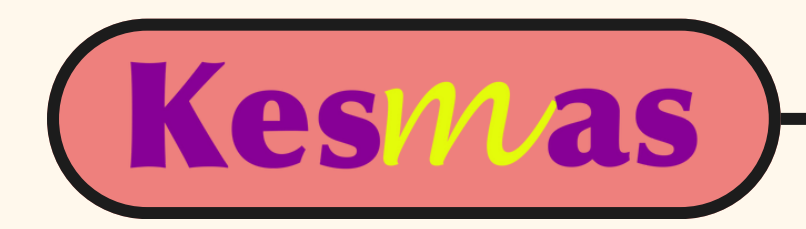

## After successfully registered your account, you will be directed to this page

| Follow the instructions below to submit a manuscript to the Kesmas. Shortly afterward, yo will receive an email confirming your submission. The submission process consists of the following steps: 1. Read and accept the Article Submission Agreement 2. Provide information about yourself 3. Provide information about any authors 4. Upload your article and related items Before you begin, please be sure you have the following items: <ul> <li>Article Title</li> <li>An abstract (separate from the article body)</li> <li>Keywords for your article (optional)</li> <li>Article in one of the following formats: Microsoft Word, or <u>RTF</u>.             Articles must be submitted without a title page, abstract, or page numbers. These will provided by the system.</li> </ul> <li>This is especially important so that you do not include any identifying information about the authors, as the article you submit will be sent to reviewers.</li>                                                                                                    |                                                                                                    |                   |
|----------------------------------------------------------------------------------------------------|----------------------------------------------------------------------------------------------------|-------------------|
| <ul> <li>will receive an email confirming your submission.</li> <li>The submission process consists of the following steps: <ol> <li>Read and accept the Article Submission Agreement</li> <li>Provide information about yourself</li> <li>Provide information about any authors</li> <li>Upload your article and related items</li> </ol> </li> <li>Before you begin, please be sure you have the following items: <ul> <li>Article Title</li> <li>An abstract (separate from the article body)</li> <li>Keywords for your article (optional)</li> </ul> </li> <li>Article in one of the following formats: Microsoft Word, or <u>RIF</u>.<br/>Articles must be submitted without a title page, abstract, or page numbers. These will provided by the system.</li> </ul> <li>This is especially important so that you do not include any identifying information about the authors, as the article you submit will be sent to reviewers.</li>                                                                                                    | llow the instructions below to submit a manuscript to the Kesmas. Shortly a                                                                        | afterward, you    |
| The submission process consists of the following steps:  1. Read and accept the Article Submission Agreement  2. Provide information about yourself  3. Provide information about any authors  4. Upload your article and related items  Before you begin, please be sure you have the following items:  article Title  An abstract (separate from the article body)  Keywords for your article (optional)  Articles must be submitted without a title page, abstract, or page numbers. These will provided by the system.  This is especially important so that you do not include any identifying information about the authors, as the article you submit will be sent to reviewers.  No part of the submission is final until all steps have been completed and you click the final optice begins and solve article articl | l receive an email confirming your submission.                                                                                                    |                   |
| The submission process consists of the following steps:  1. Read and accept the Article Submission Agreement  2. Provide information about yourself  3. Provide information about any authors  4. Upload your article and related items  Before you begin, please be sure you have the following items:  • Article Title • An abstract (separate from the article body) • Keywords for your article (optional) • Article in one of the following formats: Microsoft Word, or <u>RTF</u> .  Articles must be submitted without a title page, abstract, or page numbers. These will provided by the system.  This is especially important so that you do not include any identifying information about the authors, as the article you submit will be sent to reviewers.  No part of the submission is final until all steps have been completed and you click the final                                                                                                    |                                                                                                    |                   |
| <ol> <li>Read and accept the Article Submission Agreement</li> <li>Provide information about yourself</li> <li>Provide information about any authors</li> <li>Upload your article and related items</li> <li>Before you begin, please be sure you have the following items:         <ul> <li>Article Title</li> <li>An abstract (separate from the article body)</li> <li>Keywords for your article (optional)</li> <li>Article in one of the following formats: Microsoft Word, or <u>RTF</u>. Articles must be submitted without a title page, abstract, or page numbers. These will provided by the system.</li> </ul> </li> <li>This is especially important so that you do not include any identifying information about the authors, as the article you submit will be sent to reviewers.</li> </ol>                                                                                                    | e submission process consists of the following steps:                                                                                              |                   |
| <ul> <li>2. Provide information about yourself</li> <li>3. Provide information about any authors</li> <li>4. Upload your article and related items</li> <li>Before you begin, please be sure you have the following items: <ul> <li>Article Title</li> <li>An abstract (separate from the article body)</li> <li>Keywords for your article (optional)</li> <li>Article in one of the following formats: Microsoft Word, or <u>RIF</u>. Articles must be submitted without a title page, abstract, or page numbers. These will provided by the system.</li> </ul> </li> <li>This is especially important so that you do not include any identifying information about the authors, as the article you submit will be sent to reviewers.</li> </ul>                                                                                                    | Read and accept the Article Submission Agreement                                                                                                   |                   |
| <ul> <li>3. Provide information about any authors</li> <li>4. Upload your article and related items</li> <li>Before you begin, please be sure you have the following items: <ul> <li>Article Title</li> <li>An abstract (separate from the article body)</li> <li>Keywords for your article (optional)</li> <li>Article in one of the following formats: Microsoft Word, or RTF.</li> <li>Articles must be submitted without a title page, abstract, or page numbers. These will provided by the system.</li> </ul> </li> <li>This is especially important so that you do not include any identifying information about the authors, as the article you submit will be sent to reviewers.</li> </ul>                                                                                                    | Provide information about yourself                                                                                                    |                   |
| <ul> <li>4. Upload your article and related items</li> <li>Before you begin, please be sure you have the following items: <ul> <li>Article Title</li> <li>An abstract (separate from the article body)</li> <li>Keywords for your article (optional)</li> <li>Article in one of the following formats: Microsoft Word, or <u>RTF</u>.<br/>Articles must be submitted without a title page, abstract, or page numbers. These will provided by the system.</li> </ul> </li> <li>This is especially important so that you do not include any identifying information about the authors, as the article you submit will be sent to reviewers.</li> </ul>                                                                                                    | Provide information about any authors                                                                                                    |                   |
| <ul> <li>Before you begin, please be sure you have the following items:</li> <li>Article Title</li> <li>An abstract (separate from the article body)</li> <li>Keywords for your article (optional)</li> <li>Article in one of the following formats: Microsoft Word, or <u>RTF</u>.<br/>Articles must be submitted without a title page, abstract, or page numbers. These wil provided by the system.</li> <li>This is especially important so that you do not include any identifying information about the authors, as the article you submit will be sent to reviewers.</li> </ul>                                                                                                    | Unload your article and related items                                                                                                    |                   |
| <ul> <li>Before you begin, please be sure you have the following items:</li> <li>Article Title</li> <li>An abstract (separate from the article body)</li> <li>Keywords for your article (optional)</li> <li>Article in one of the following formats: Microsoft Word, or <u>RTF</u>.<br/>Articles must be submitted without a title page, abstract, or page numbers. These wil provided by the system.</li> <li>This is especially important so that you do not include any identifying information about the authors, as the article you submit will be sent to reviewers.</li> </ul>                                                                                                    | opload your article and related items                                                                                                    |                   |
| <ul> <li>Article Title</li> <li>An abstract (separate from the article body)</li> <li>Keywords for your article (optional)</li> <li>Article in one of the following formats: Microsoft Word, or <u>RTF</u>.<br/>Articles must be submitted without a title page, abstract, or page numbers. These will provided by the system.</li> <li>This is especially important so that you do not include any identifying information about the authors, as the article you submit will be sent to reviewers.</li> </ul>                                                                                                    | fore you begin, please be sure you have the following items:                                                                                       |                   |
| <ul> <li>An abstract (separate from the article body)</li> <li>Keywords for your article (optional)</li> <li>Article in one of the following formats: Microsoft Word, or <u>RTF</u>.<br/>Articles must be submitted without a title page, abstract, or page numbers. These will provided by the system.</li> <li>This is especially important so that you do not include any identifying information about the authors, as the article you submit will be sent to reviewers.</li> </ul>                                                                                                    | • Article Title                                                                                                    |                   |
| <ul> <li>Keywords for your article (optional)</li> <li>Article in one of the following formats: Microsoft Word, or <u>RTF</u>.<br/>Articles must be submitted without a title page, abstract, or page numbers. These will provided by the system.</li> <li>This is especially important so that you do not include any identifying information about the authors, as the article you submit will be sent to reviewers.</li> </ul>                                                                                                    | • An abstract (separate from the article body)                                                                                                    |                   |
| <ul> <li>Article in one of the following formats: Microsoft Word, or <u>RTF</u>.<br/>Articles must be submitted without a title page, abstract, or page numbers. These will provided by the system.</li> <li>This is especially important so that you do not include any identifying information about the authors, as the article you submit will be sent to reviewers.</li> </ul>                                                                                                    | Keywords for your article (optional)                                                                                                    |                   |
| This is especially important so that you do not include any identifying information about<br>the authors, as the article you submit will be sent to reviewers.                                                                                                    | Articles must be submitted without a title page, abstract, or page numbe provided by the system.                                                   | rs. These will be |
| No part of the submission is final until all steps have been completed and you click the fina                                                                                                    | This is especially important so that you do not include any identifying infor<br>the authors, as the article you submit will be sent to reviewers. | rmation about     |
| along with the abstract and article title. You may revise any of these elements later by clicking the submitted article's title on your <b>My Account</b> page.                                                                                                    |                                                                                                    |                   |

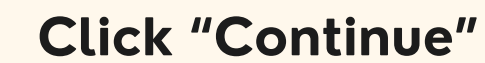

Page 3

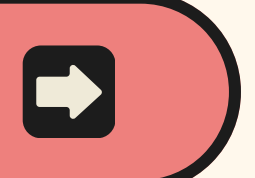

- urnal Home
- bout This Journal
- ocus and Scope
- ditorial Board
- licies
- ublication Ethics Statement
- uthor Guidelines
- eviewer Guidelines
- eviewers
- andling Editor Guidelines
- dexing and Abstracting
- ownload Manuscript Template

## bmit Article

- ost Popular Papers
- ceive Email Notices or RSS
- elect an issue:
- All Issues 🗸 Browse

## earch

- nter search terms:
- Search
- n this journal 🛛 🗸
- dvanced Search
- ISSN: 2460-0601
- SSN: 1411-2272

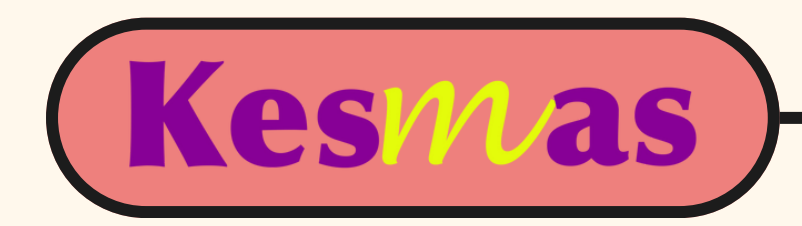

## But, if you are directed to this page, then click "Submit Article"

| ome > KESMAS                        |                                                           |         |
|-------------------------------------|-----------------------------------------------------------|---------|
| My Account                          |                                                           | Log Out |
| ACCOUNT SETTINGS F                  | DR.                                                       |         |
| Edit Profile                        | Change password, affiliation, or contact information      |         |
| Research Alerts                     | Change e-mail notifications and manage e-mail preferences |         |
| Follow Management                   | Manage what you Follow                                    |         |
| DASHBOARD TOOLS                     |                                                           |         |
| Author Dashboard                    | View readership for your works                            |         |
| <u>KESMAS</u><br>SUBMISSIONS FOR RE | VIEW                                                      |         |
| Title                               | Status                                                    |         |
| Test                                | request rescinded by editor, article is withdrawn         |         |
| coba coba                           | requested Sun Mar 3 2024                                  |         |
| SUBMISSIONS                         |                                                           |         |
| Title                               | Status                                                    |         |
|                                     |                                                           |         |

and you will be directed to the previous page (Page 3)

Page 4

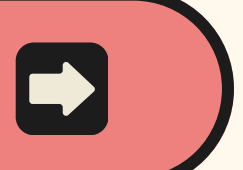

Journal Home About This Journal Focus and Scope Editorial Board Policies Publication Ethics Statement Author Guidelines **Reviewer Guidelines** Reviewers Handling Editor Guidelines Indexing and Abstracting Download Manuscript Template

## Submit Article

Most Popular Papers

Receive Email Notices or RSS

Select an issue: All Issues ∨ ||

Browse

## Search

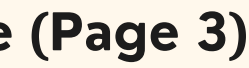

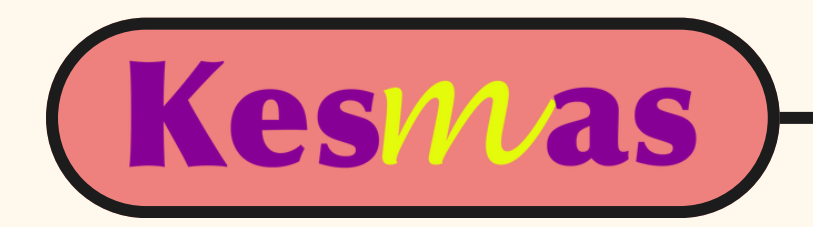

## The next page will be the first step of submission form

| Submission Form for Kesmas                                                                                                    |                                   |
|----------------------------------------------------------------------------------------------------|-----------------------------------|
| D 2 3 4<br>Submission Agreement                                                                                                    |                                   |
| Article Submission Agreement for <i>Kesmas</i>                                                                                                   | Please click Ac<br>submission pro |
| Warranties & Ownership Overview                                                                                                    | Please click De                   |
| Please review the following submission agreement ("Submission Agreement") and indicate your agreement below.                                     | Accept Decline                    |
| Thank you for submitting an article to Kesmas (the "Journal").                                                                                   |                                   |
| To submit an article (the "Article"):                                                                                                    |                                   |
| <ol> <li>You must be the author, or the authorized agent of the author(s) and copyright holder<br/>(if different from the author(s));</li> </ol> |                                   |
| <ol><li>the author(s) must have approved the work for publication;</li></ol>                                                                     |                                   |

## Please read carefully and click "Accept" to continue

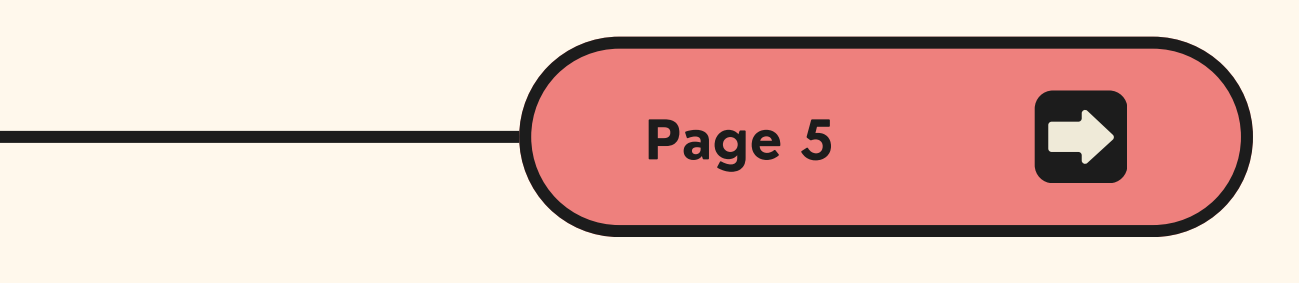

ccept if you accept the policies and terms of this agreement, and continue with the next step in the cess.

ecline if you do not accept the terms.

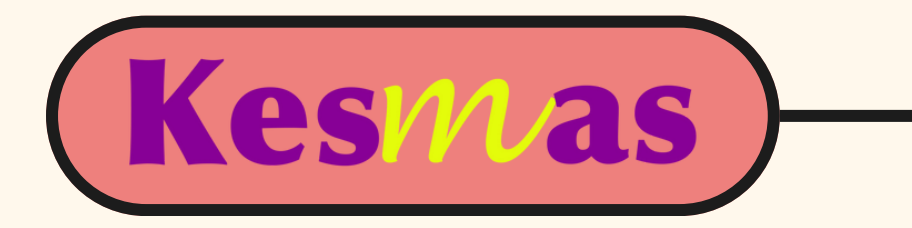

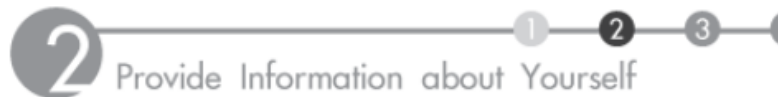

| Δ]         | h | 0 | 111 |
|------------|---|---|-----|
| <b>4 1</b> |   | υ | u   |

| The secon                                       | nd step will be your personal data                                                                                    |
|-------------------------------------------------|----------------------------------------------------------------------------------------------------|
| 2 Provide Info                                  | ormation about Yourself                                                                                               |
| Help (opens in a new                            | <u>window)</u>                                                                                                    |
| About you                                       |                                                                                                    |
| Please make sure that<br>journal may need to c  | t your contact information is complete and correct, as the editors of the contact you regarding your submission.      |
| Please be sure to ent<br>article (including app | ter your name and affiliation exactly as they should appear on a published propriate capitalization and punctuation). |
| Required fields are                             | marked with an *.                                                                                                    |
| About                                           |                                                                                                    |
| First/Given Name *                              |                                                                                                    |
| Middle Initial                                  |                                                                                                    |
| Last/Family Name *                              |                                                                                                    |
| Suffix                                          | (e.g.: "Jr.")                                                                                                    |
| Institutional Affiliation *                     | (e.g. "University of California, Berkeley")                                                                           |
| Continue                                        |                                                                                                    |
|                                                 |                                                                                                    |

Fill out all column with (\*) and click "Continue"

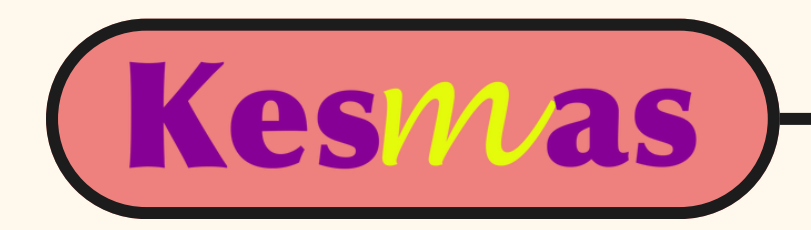

## You need to list your authors team in the third step

## Submission Form for Kesmas

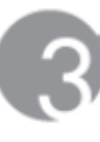

Provide Information about Any Co-Authors

Please click Add author to enter each co-author. This will be the final author list that appears on your publication. When you have finished, press Continue.

Help (opens in a new window)

Add Authors

Author's email address (required):

When the list below is accurate and complete, click Continue.

 Name/Email
 Institution
 Order

 Anandani Difratia Prihabida
 Faculty of Public Health Universitas
 1st author

 <difratianyn@gmail.com>
 Indonesia
 1st author

Continue

Click "Continue"

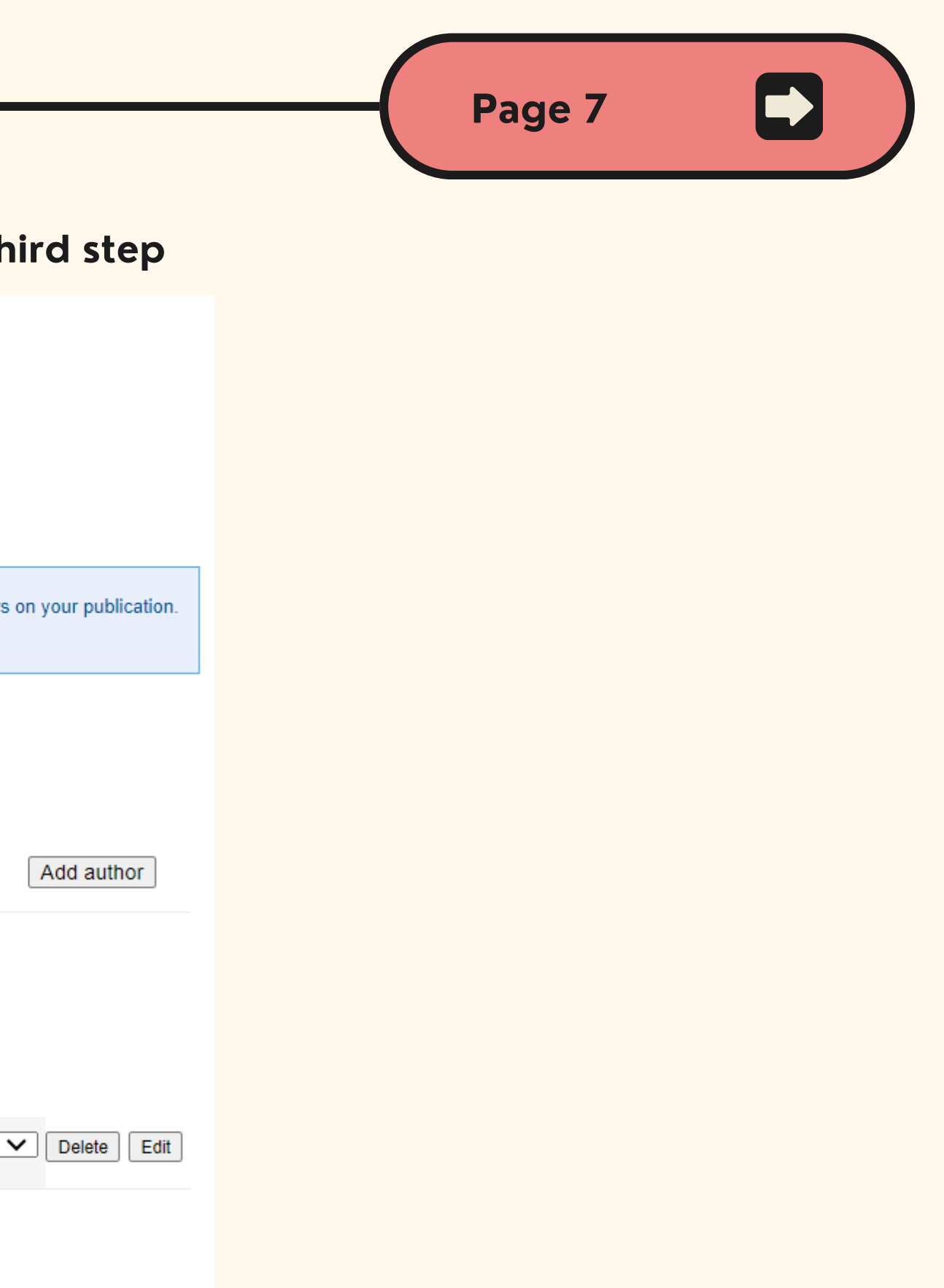

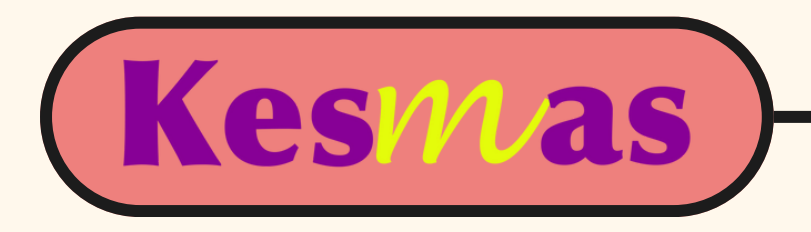

For the last step, you need to fill out the information about your article, i.e. title, corresponding author, abstract, keywords, discipline, document/article type, references, cover letter, and recommended reviewers

Submission Form for Kesmas

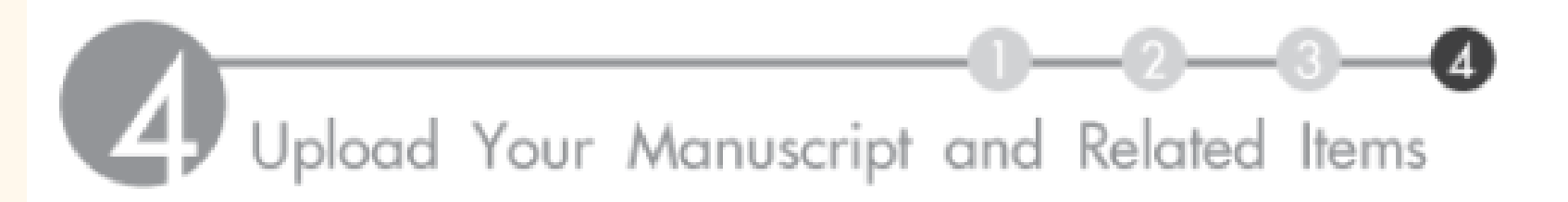

authors... (click the back button to change)

Name/Email

Institution

Anandani Difratia Prihabida <difratianyn@gmail.com>

Faculty of Public Health Universitas Indonesia

about your Submission ...

Help (opens in a new window)

You can leave the short title and DOI column blank. Please upload your manuscript in MS Word following our template, you can download it on the right-side bar menu on the dashboard. If you have done filling out the information, then click "Submit"

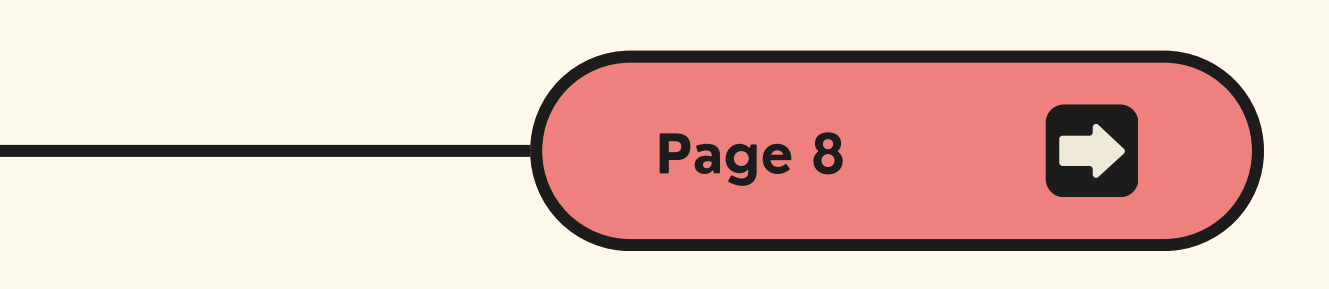

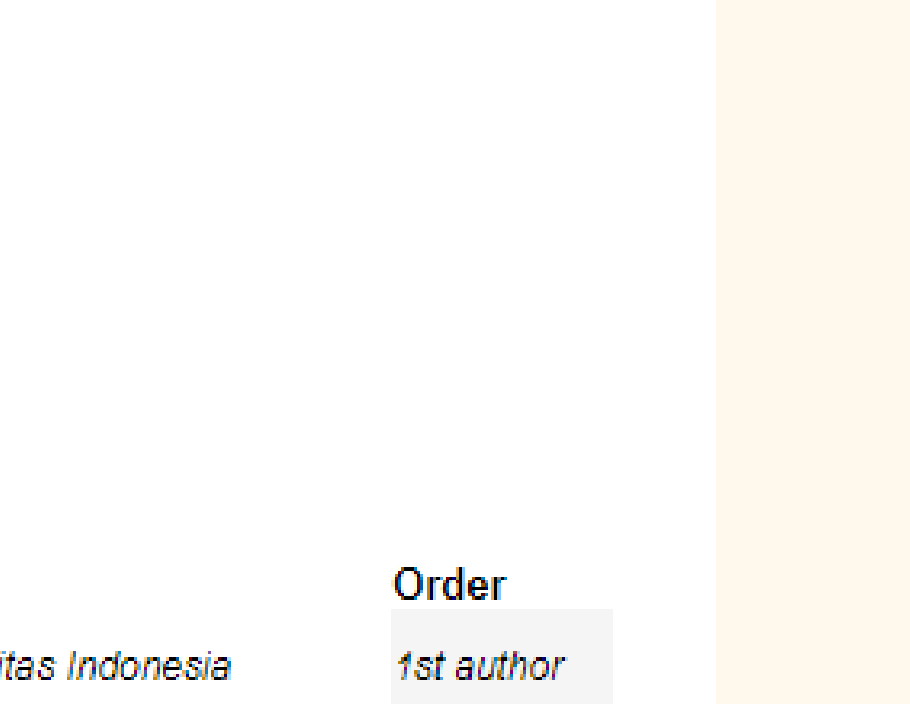

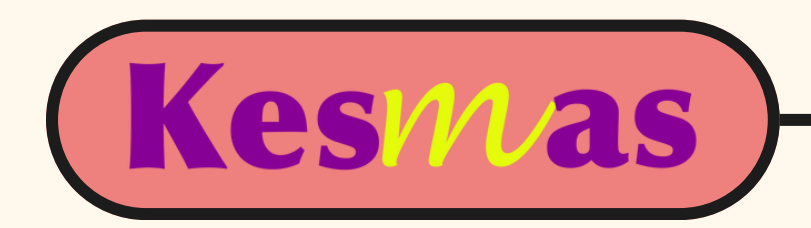

## If your submission is succeded, the page will be looked like this

## Thank you for your submission

As long as you have provided a readable PDF file or a Microsoft Word or RTF document, along with a separate summary, we can begin the review process. Our commitment to give you a quick editorial decision begins from the date that we have received those elements.

## Please verify that everything is accurate.

PDF documents, whether created by the author or by the system, should be checked, page by page, for accuracy.

|                         | Submission Metadata                                                                                                    |
|-------------------------|----------------------------------------------------------------------------------------------------|
| Metadata Field          | Value                                                                                                    |
| Article Title           | For Kesmas                                                                                                    |
| Corresponding Author    | - empty -                                                                                                    |
| Abstract                |                                                                                                    |
| Keywords                |                                                                                                    |
| Disciplines             | Biostatistics   Environmental Public Health   Epidemiology   Hea<br>Services Research   Nutrition   Occupational Health and Indust<br>Health   Public Health Education and Promotion   Women's Hea |
| Document Type           | Original Article                                                                                                    |
| DOI                     | - empty -                                                                                                    |
| References              | - empty -                                                                                                    |
| Full Text of Submission | - empty -                                                                                                    |
| Recommended Reviewers   | - empty -                                                                                                    |

## You can wait for further notice via email

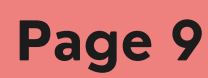

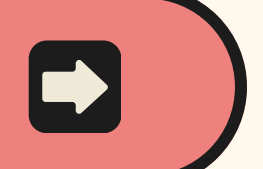

ealth Policy | Health trial Hygiene | Public

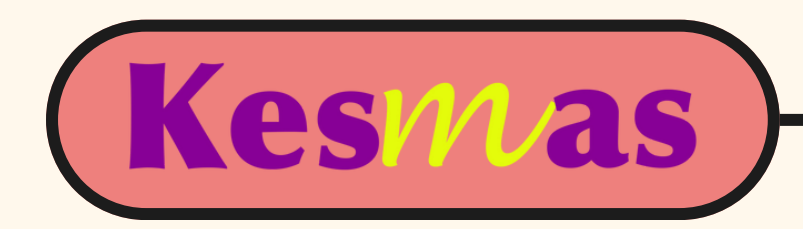

## REVISE YOUR ARTICIF

<u>https://scholarhub.ui.ac.id/kesmas/</u>

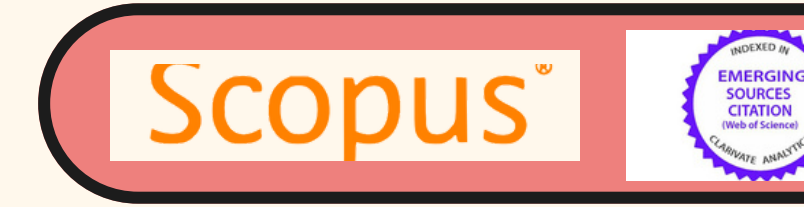

VEB OF SCIENCE

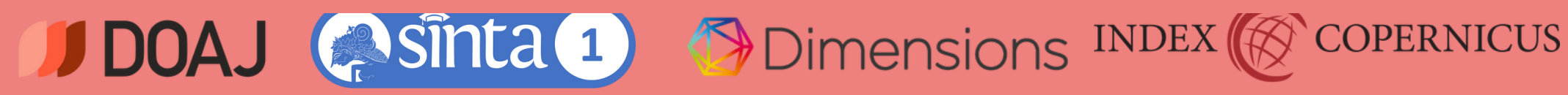

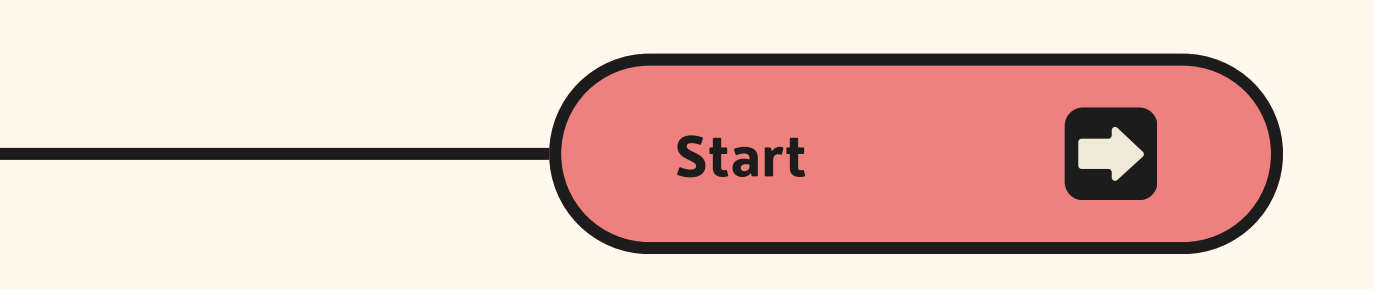

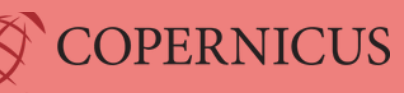

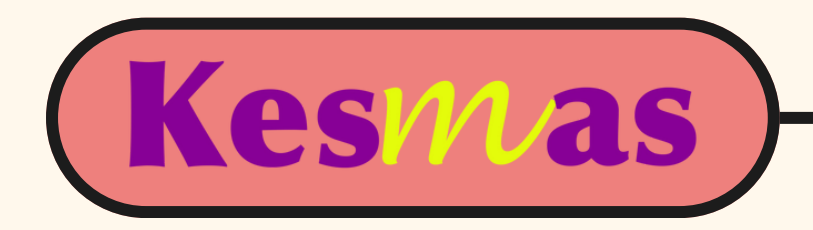

## Thank you for your submission

As long as you have provided a readable PDF file or a Microsoft Word or RTF document, along with a separate summary, we can begin the review process. Our commitment to give you a quick editorial decision begins from the date that we have received those elements.

## Please verify that everything is accurate.

PDF documents, whether created by the author or by the system, should be checked, page by page, for accuracy.

|                         | Submission Metadata                                                                                                    |
|-------------------------|----------------------------------------------------------------------------------------------------|
| Metadata Field          | Value                                                                                                    |
| Article Title           | For Kesmas                                                                                                    |
| Corresponding Author    | - empty -                                                                                                    |
| Abstract                |                                                                                                    |
| Keywords                |                                                                                                    |
| Disciplines             | Biostatistics   Environmental Public Health   Epidemiology   He<br>Services Research   Nutrition   Occupational Health and Indust<br>Health   Public Health Education and Promotion   Women's He |
| Document Type           | Original Article                                                                                                    |
| DOI                     | - empty -                                                                                                    |
| References              | - empty -                                                                                                    |
| Full Text of Submission | - empty -                                                                                                    |
| Recommended Reviewers   | - empty -                                                                                                    |

## Go to "My Account" and click the article you want to revise

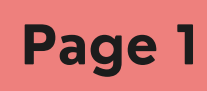

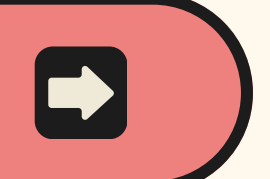

ealth Policy | Health trial Hygiene | Public

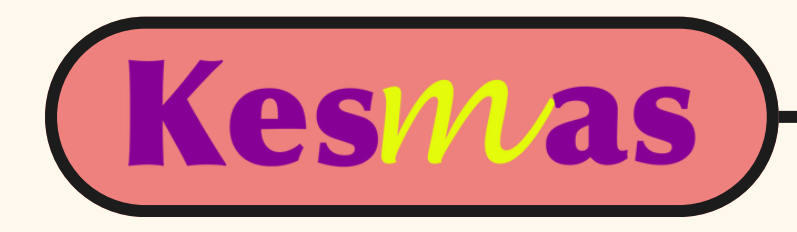

| B bepress <sup>™</sup>  | Kesm | nas                                                         |
|-------------------------|------|-------------------------------------------------------------|
| Revise submission       |      |                                                             |
| Withdraw submission     |      | Title: For Kesmas                                           |
| Email editor            |      | Authors: Anandani Difratia Prihabida (Faculty of Public Hea |
| Manage additional files |      | Status: under review                                        |
| My account              |      |                                                             |
| Log out                 |      |                                                             |

## **Revision History**

| User                              | Comment         | Date                             | Native   |
|-----------------------------------|-----------------|----------------------------------|----------|
| Anandani<br>Difratia<br>Prihabida | Initial Version | Sun Mar 17 19:53:00 2024         |          |
| Editor selected<br>version        |                 | NOTE: All times are in PT (Pacif | ic Time) |

## Click "Revise Submission"

## Page 2

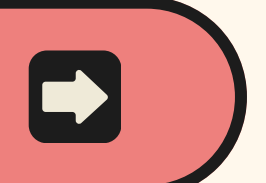

ealth Universitas Indonesia)

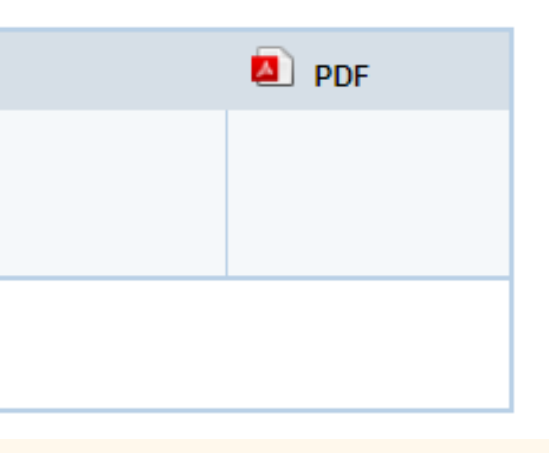

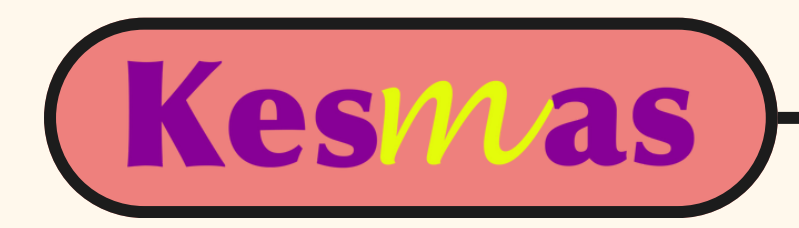

## Full Text of Submission

Please upload your primary submission file. Please click the "Choose file" button after you select the "Upload file from your computer" option. If your file is a Microsoft Word or <u>RTF</u> Document, the system will automatically generate a <u>PDF</u> for you.

## Full text of submission:

- Upload file from your computer
- Import file from remote site

## update submission...

Reason for update:

Submit changes Completing your upload may take some time; please only click on the submit

button once.

You need to upload your revised manuscript and fill out the reason for update, then click "Submit changes"

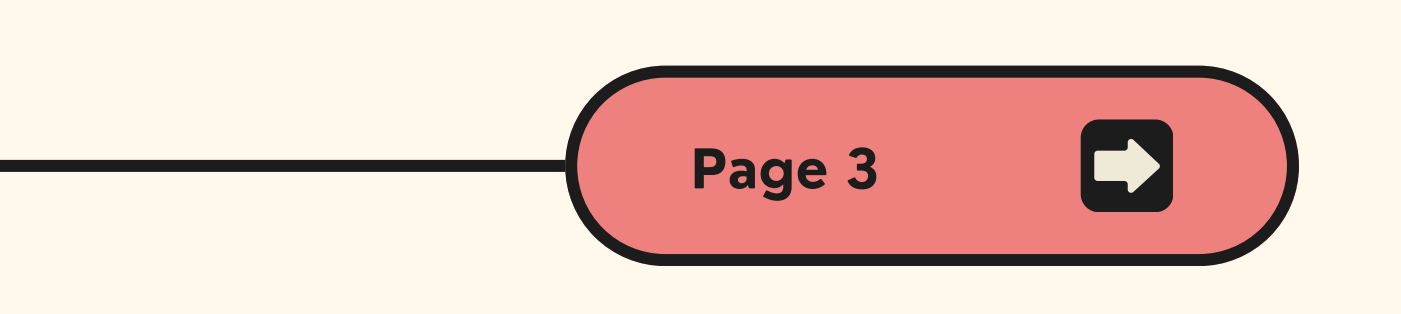

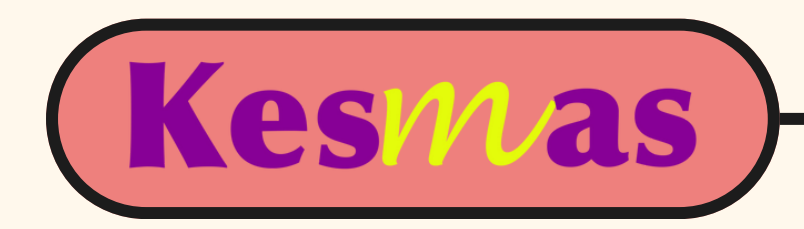

## HOW TO PROCESS ANARTICIE

<u>https://scholarhub.ui.ac.id/kesmas/</u>

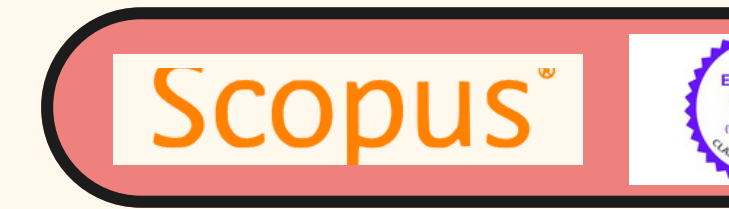

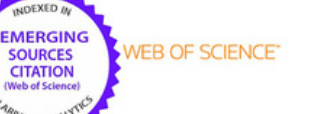

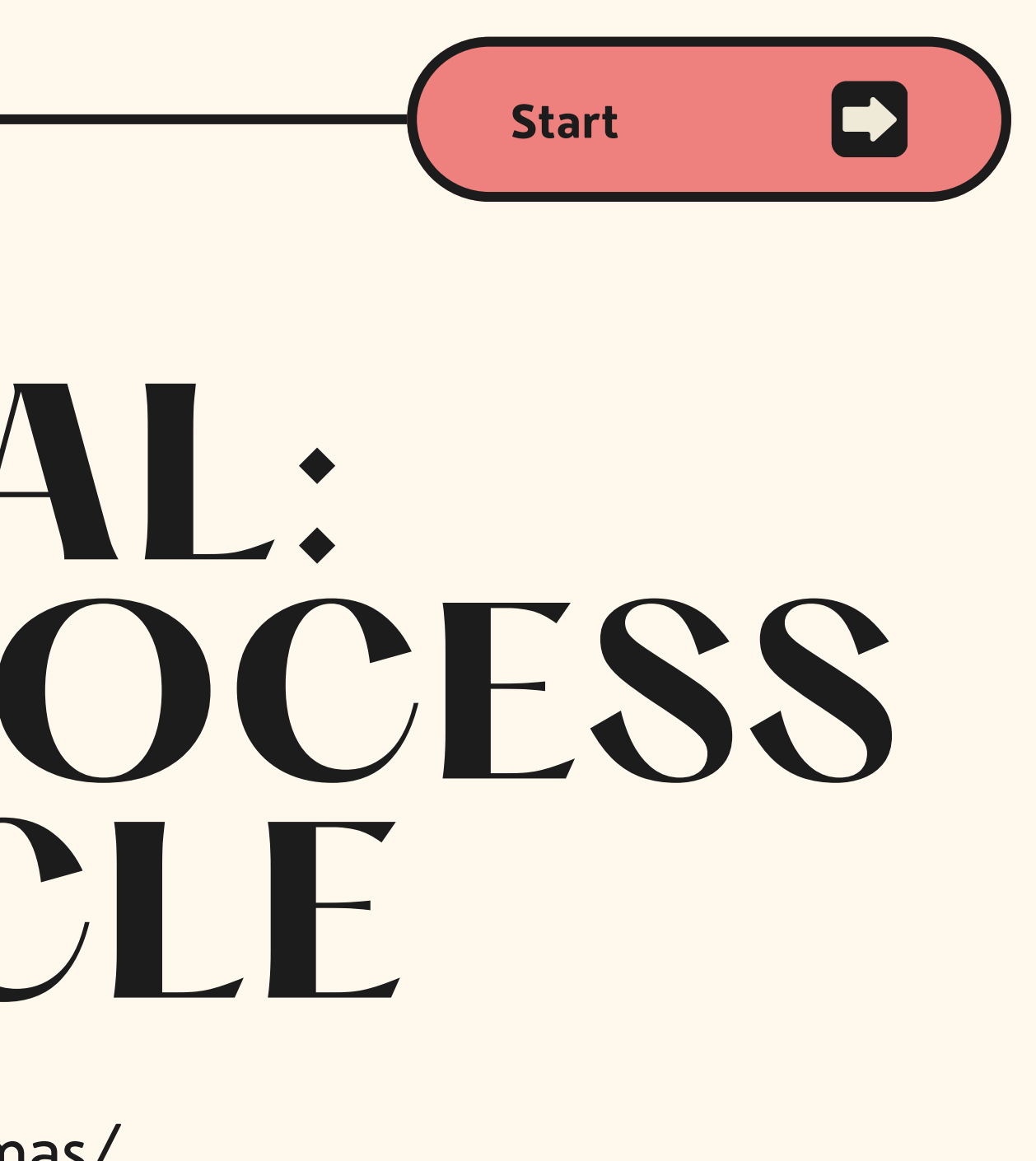

**DOAJ** Sinta 1) Omensions INDEX COPERNICUS

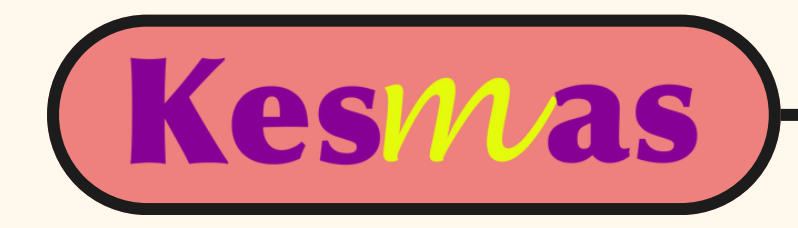

## Go to "My Account" after signing in

| Home About FAQ My Account       |                          |                                                   |
|---------------------------------|--------------------------|---------------------------------------------------|
|                                 | Mu A accurat             |                                                   |
| Browse                          | My Account               |                                                   |
| Collections                     | ACCOUNT SETTINGS FOR REE | OAKSI BAHASA KESMAS <redaksie< td=""></redaksie<> |
| Disciplines                     | Edit Profile             | Change password, affiliation, or co               |
| Authors                         | Research Alerts          | Change e-mail notifications and ma                |
| Journals                        | Follow Management        | Manage what you Follow                            |
| 0 t                             |                          |                                                   |
| Search                          | KESMAS - EDITOR TOOLS    |                                                   |
| Enter search terms:             | Manage Submissions       | Access tools to manage submiss                    |
| Search                          | Upload                   | Upload new submissions                            |
| in this repository $\checkmark$ |                          |                                                   |
| Advanced Search                 |                          |                                                   |
| Notify me via email or RSS      | KESMAS                   |                                                   |
| Notify the via official of Amm  | SUBMISSIONS FOR REVIEW   |                                                   |
| Author Corner                   | Title                    | Status                                            |
| Author FAQ                      | For Kesmas               | review due by Apr 18 2024 11:59 PM                |
| Submit Research                 | Tesstttt                 | review completed                                  |
|                                 |                          |                                                   |

Click "Manage Submission" to check the article you have assigned to

|                               |         |  | _ |
|-------------------------------|---------|--|---|
| (                             | Page 1  |  |   |
|                               |         |  |   |
|                               |         |  |   |
|                               |         |  |   |
|                               |         |  |   |
|                               |         |  |   |
|                               | Log Out |  |   |
| BAHASA.KESMAS@GMAIL.COM>      |         |  |   |
| contact information           |         |  |   |
| nanage e-mail preferences     |         |  |   |
|                               |         |  |   |
|                               |         |  |   |
| ssions and editorial function |         |  |   |
|                               |         |  |   |
|                               |         |  |   |
|                               |         |  |   |
|                               |         |  |   |
|                               |         |  |   |
|                               |         |  |   |
| M PDT                         |         |  |   |
|                               |         |  |   |

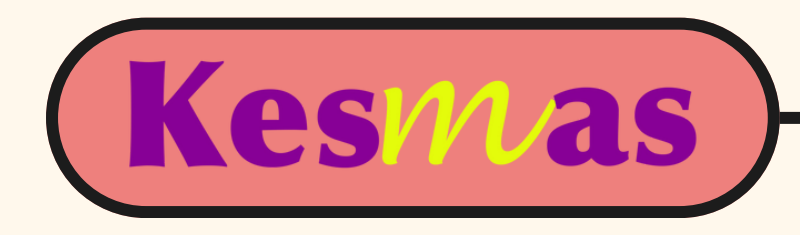

| Bb     | epress™                   | Kesmas             |                 |                    |                      |                  |                 |
|--------|---------------------------|--------------------|-----------------|--------------------|----------------------|------------------|-----------------|
|        |                           | Manage Submissions | Upload Submis   | sion My Account    |                      |                  |                 |
| My Su  | bmissions                 |                    |                 |                    |                      |                  | (?)             |
| Transe | coding status             | Show these sub     | omissions:      |                    |                      |                  | 0               |
| Review | wer List                  |                    | State: N        | ot vet published 🗸 | show all submissions |                  | ~               |
| Close  | issue                     |                    | La              | ast Name 🗸         | v is v               |                  |                 |
| Previe | w ir_journal              |                    |                 |                    |                      |                  | Search          |
| Updat  | e ir_journal              |                    |                 |                    |                      |                  |                 |
| Go to  | ir_journal                |                    |                 |                    |                      |                  |                 |
| Prefer | rences                    |                    |                 |                    |                      |                  |                 |
| Log of | ut                        |                    |                 |                    |                      |                  |                 |
| Editor | report                    |                    |                 |                    |                      |                  |                 |
| TID    | Author                    | Title              | Last Event      | Date of Last Event | Waiting for Editor   | Туре             | Locked by Edite |
| 1479   | Anandani Difratia Prihab  | ida Trial 101      | Editor assigned | Mon Apr 1 2024     | •                    | Original Article |                 |
| 1001   | Makara Journal of Scien   | ce coba coba       | Editor assigned | Mon Apr 1 2024     | •                    | Original Article |                 |
| © 2024 | The Berkeley Electronic I | Press              |                 |                    |                      |                  |                 |

Choose the article you want to process and click the Title

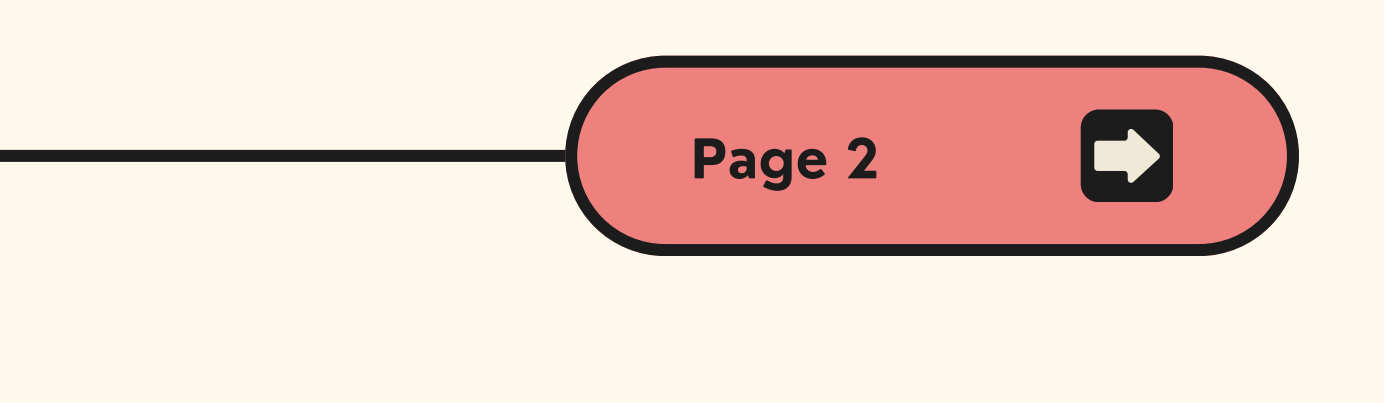

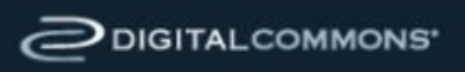

| or | Editor | Initial Decision           | Reminder | Additional Files |
|----|--------|----------------------------|----------|------------------|
|    | Kesmas | due Mon Jun 10 2024        |          | -                |
|    | Kesmas | due Thu Mar 21 2024 (late) |          | -                |

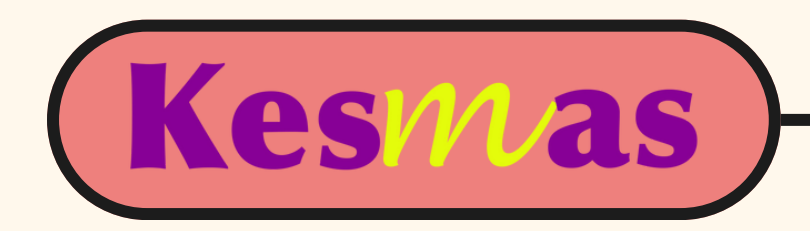

## Please download the full article and check whether the article has fulfilled Kesmas guidelines

Title: Trial 101

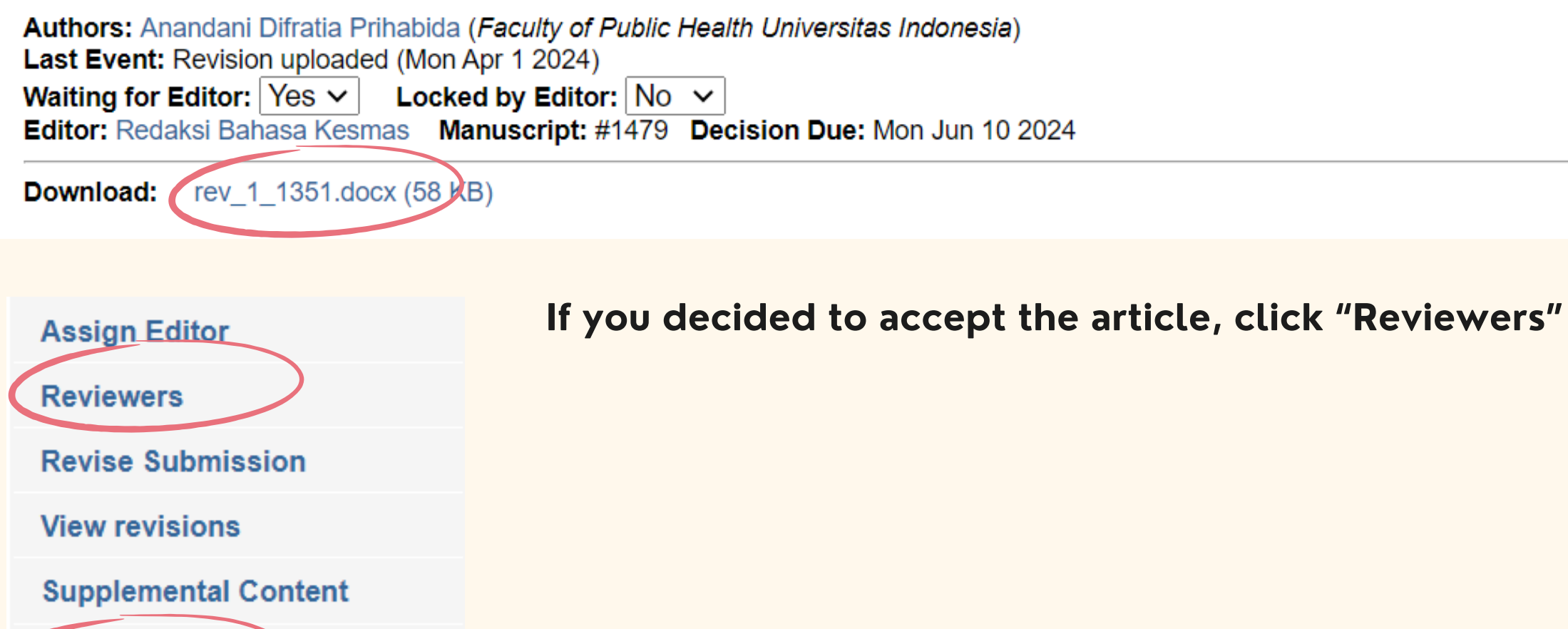

Register decision

Publish

Withdraw Submission

**Email Authors** 

Add reminder

but if you decided to reject it, click "Register Decision"

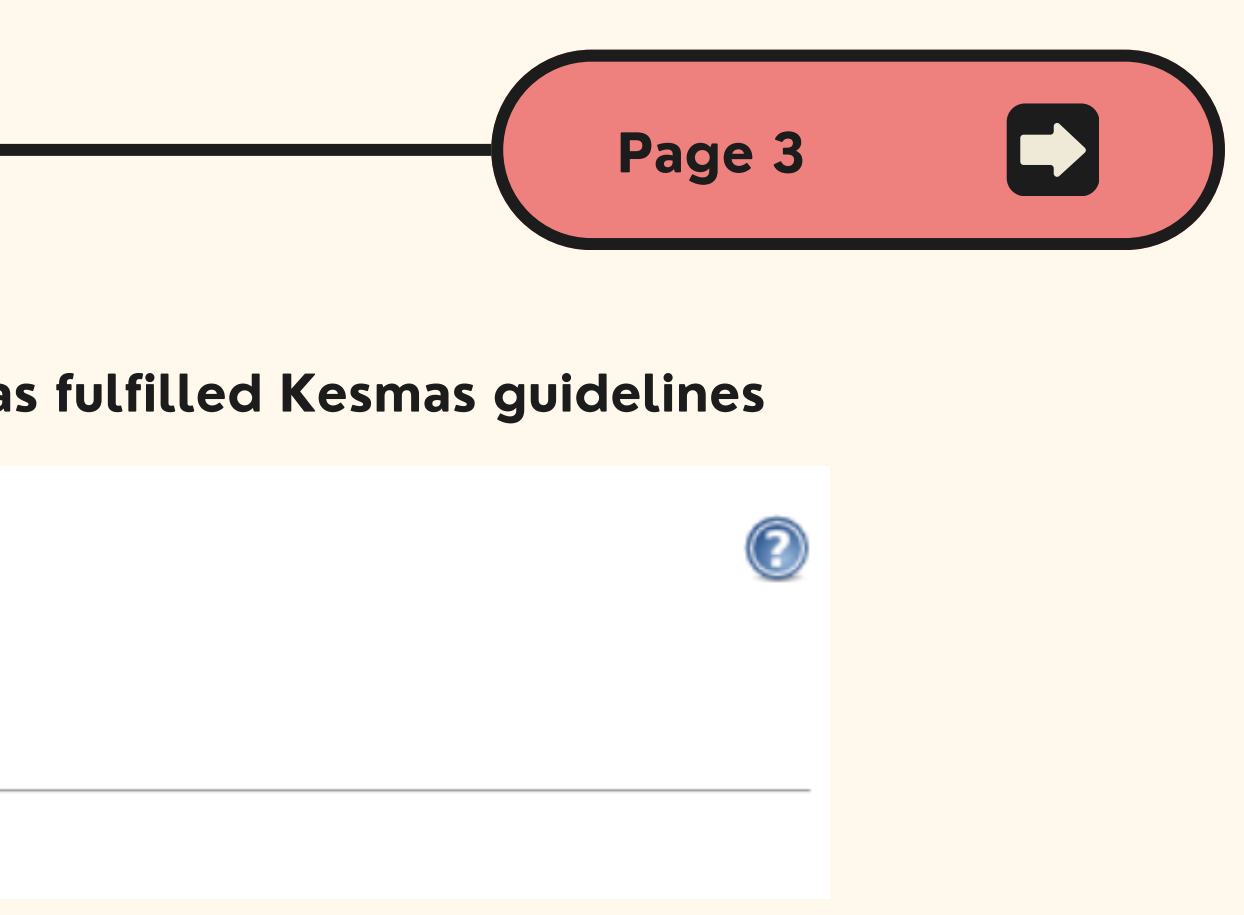

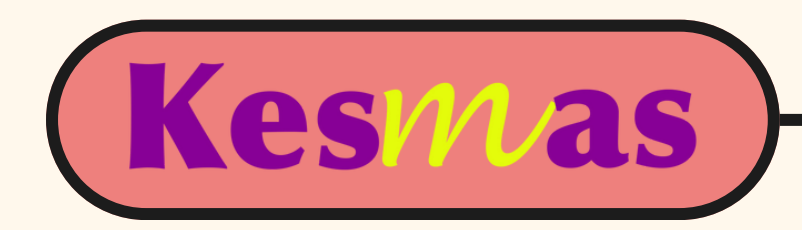

## HOW TO ACCEPT AN ARTICI F AND ASSIGN REVIEWERS <u>https://scholarhub.ui.ac.id/kesmas/</u>

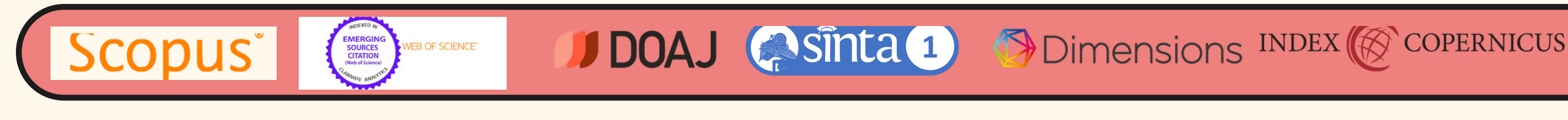

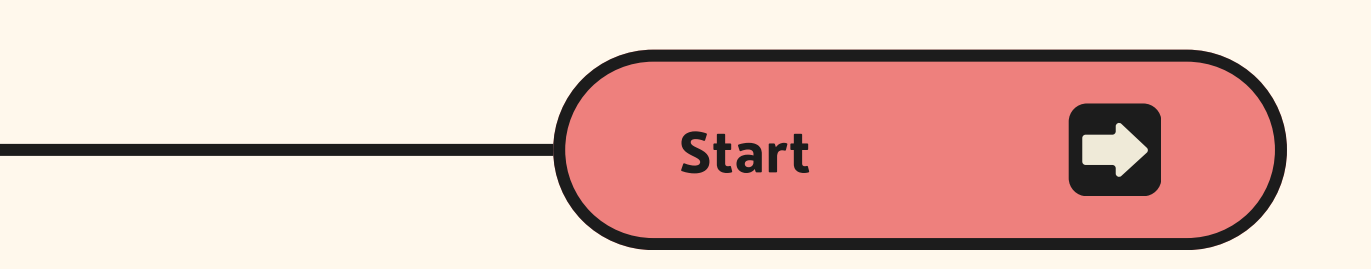

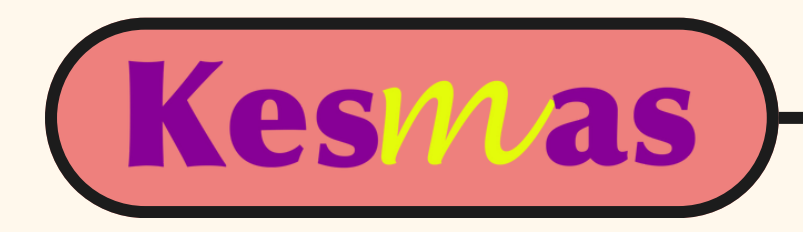

## Title: Trial 101

Authors: Anandani Difratia Prihabida (Faculty of Public Health Universitas Indonesia) Last Event: Revision uploaded (Mon Apr 1 2024) Waiting for Editor: Yes V Locked by Editor: No V Editor: Redaksi Bahasa Kesmas Manuscript: #1479 Decision Due: Mon Jun 10 2024 PDF

## Suggest Reviewers:

- enter new reviewer
- from Master List of Reviewers [Modify List]
- from Author List

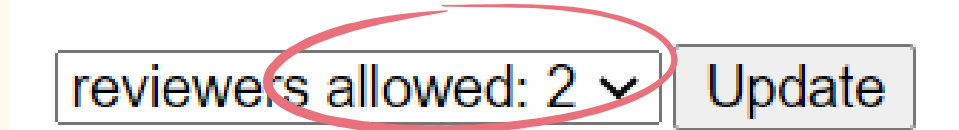

There are currently no reviewers assigned.

You can assign two reviewers: new reviewers or the ones from our Master List. You can also assign the reviewers suggested by the authors.

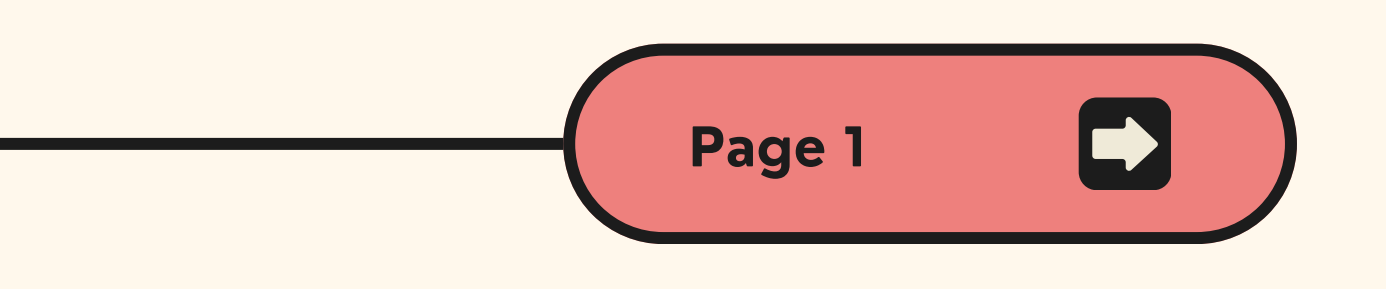

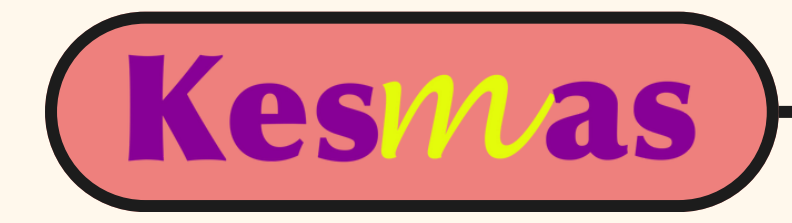

## If you want to assign new reviewers,

## Title: Trial 101

Authors: Anandani Difratia Prihabida (Faculty of Public Health Universitas Indonesia) Last Event: Revision uploaded (Mon Apr 1 2024) Waiting for Editor: Yes V Locked by Editor: No V Editor: Redaksi Bahasa Kesmas Manuscript: #1479 Decision Due: Mon Jun 10 2024 PDF

## New reviewer

| Suggest reviewer                                     |                                                 |
|------------------------------------------------------|-------------------------------------------------|
| Add to Master List of Revi                           | ewers                                           |
| Fields in red are required.<br>Subject Area / Notes: |                                                 |
| Email address *                                      |                                                 |
| First/Given Name *                                   |                                                 |
| Middle Initial                                       |                                                 |
| Last/Family Name *                                   |                                                 |
| Suffix                                               |                                                 |
| Institutional Affiliation                            | Please enter the full name of your institution. |
|                                                      | Begin typing                                    |
|                                                      |                                                 |

please fill in the red columns and click "Suggest reviewer"

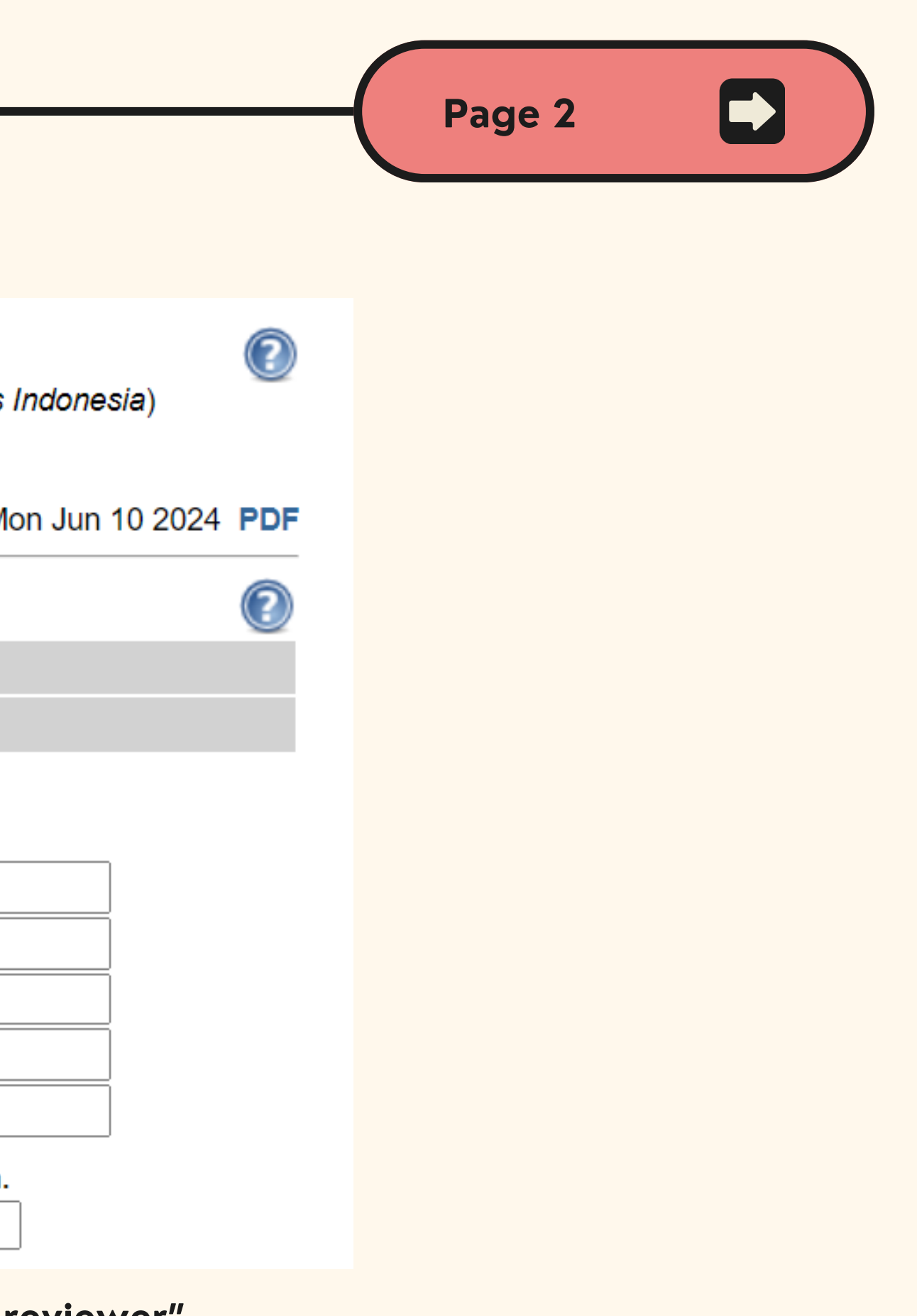

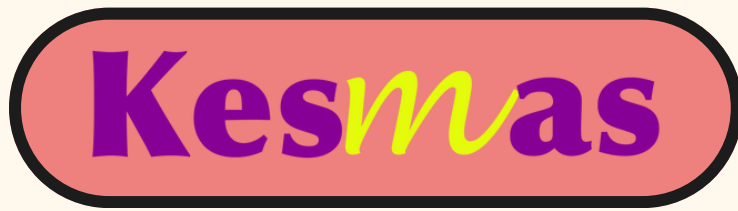

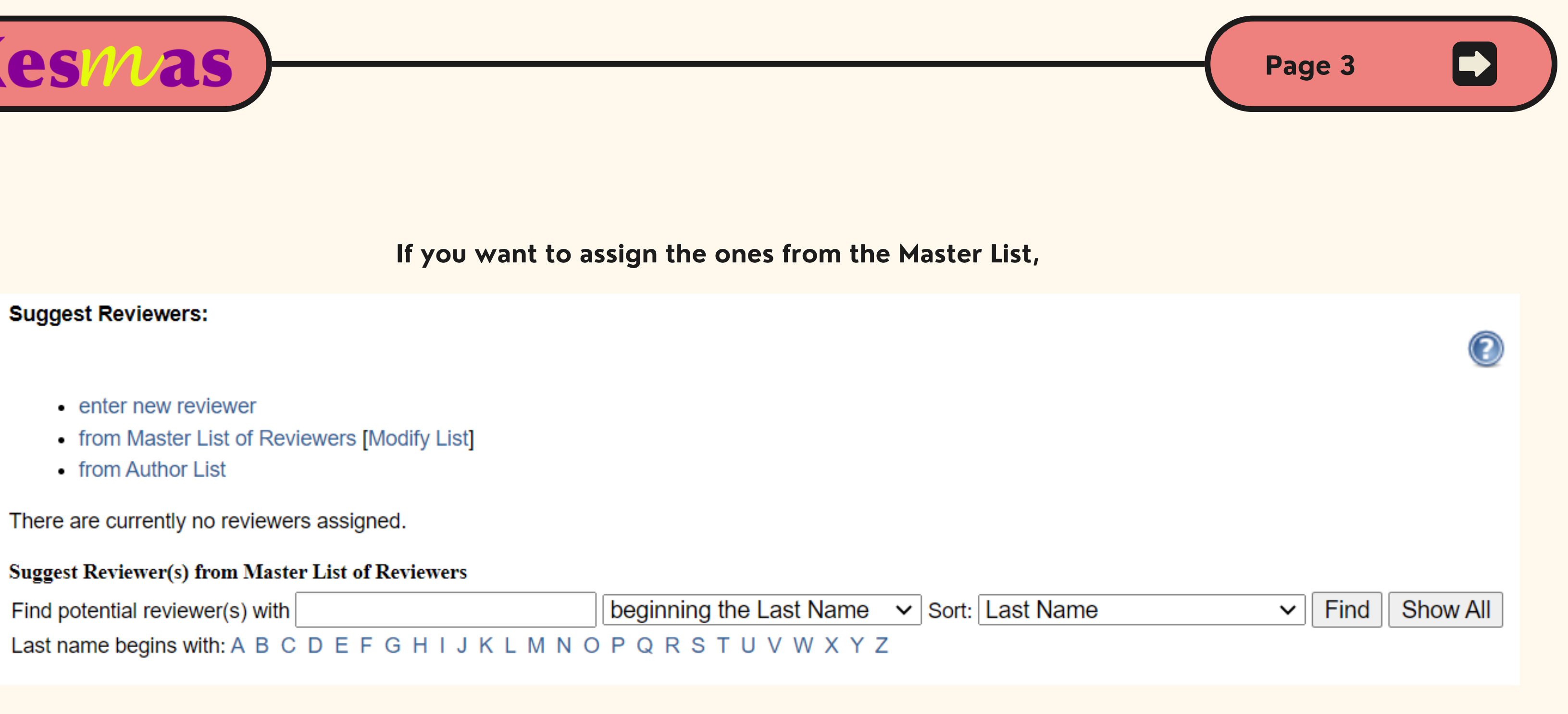

## please search the name or just simply click "Show All"

After ticking the reviewer names, don't forget to click "Suggest Reviewer"

![](_page_22_Picture_0.jpeg)

## If you have selected two reviewers, click "Request"

| Reviewers             |                          |  |
|-----------------------|--------------------------|--|
| Reviewer              | Status (key)             |  |
| #1 Sekretariat Kesmas | suggested review history |  |
| #2 Mustafa Kamal      | suggested review history |  |

## and you will be directed to this page

## Title: Trial 101

Last Event: Revision uploaded (Mon Apr 1 2024) Waiting for Editor: Yes V Locked by Editor: No V

## Request Review from Sekretariat Kesmas

Review due date:

![](_page_22_Picture_8.jpeg)

To: Sekretariat Kesmas <jurnalkesmas.ui@gmail.com> Cc: "Redaksi Bahasa Kesmas" <redaksibahasa.kesmas@gmail.com>

Attachment 1:

Subject:

Request to review MS #1479 for Kesmas

## if you've already fill the due date, then click "Send"

![](_page_23_Picture_0.jpeg)

# HOW TO REJECT AN ARTICLE

<u>https://scholarhub.ui.ac.id/kesmas/</u>

![](_page_23_Picture_3.jpeg)

![](_page_23_Figure_4.jpeg)

![](_page_24_Picture_0.jpeg)

Please blank the checklist button

## If you decided that the article is not following Kesmas guidelines, you have a right to reject it.

|      | Title: Trial 101<br>Authors: Anandani Difratia Prihabida ( <i>Faculty of Public Health Universitas Indonesia</i> )<br>Last Event: Revision uploaded (Mon Apr 1 2024)<br>Waiting for Editor: Yes V Locked by Editor: No V<br>Editor: Redaksi Bahasa Kesmas Manuscript: #1479 Decision Due: Mon Jun 10 2024 PDE |
|------|----------------------------------------------------------------------------------------------------|
|      | Editor Decision for "Trial 101"                                                                                                    |
|      | Select the decision <ul> <li>Do not email the decision letter.</li> <li>Based on your selection, a message to the authors appears below. Revise that message as necessary, then click "Register decision" to recebe replaced with a link to any uploaded attachments.</li> </ul>                              |
| here | To: Anandani Difratia Prihabida C: Cc: The Editors Attachment 1: Choose File No file chosen Subject: Salutation (sent to authors only): Dear Anandani Difratia Prihabida Body: Do not click 'Register decision' without selecting an action (above).                                                          |
|      |                                                                                                    |

By clicking "Register Decision" you will be directed to this page

![](_page_24_Figure_4.jpeg)

![](_page_25_Picture_0.jpeg)

## You can choose "Reject Submission" and state the reason on the "Body" column

| Title: Trial 101                          |                                                        |                                                             |                                                   |
|-------------------------------------------|--------------------------------------------------------|-------------------------------------------------------------|---------------------------------------------------|
| Authors: Anandani<br>Last Event: Revision | Difratia Prihabida (Faculty on uploaded (Mon Apr 1 202 | of Public Health Universitas Indonesia)<br>24)              |                                                   |
| Waiting for Editor:<br>Editor: Redaksi Ba | Yes ✓ Locked by E<br>hasa Kesmas Manuscrip             | Editor: No 🖌<br>ot: #1479 Decision Due: Mon Jun 10 2024 PDF |                                                   |
| Editor Decision for "                     | Trial 101"                                             |                                                             |                                                   |
| Reject Submission                         | on                                                     | Do not email the decision letter.                           |                                                   |
| Select the decisi                         | on                                                     | rs appears below. Revise that message as necessary, the     | n click "Register decision" to record your decisi |
| Accept Submissi                           | on                                                     |                                                             |                                                   |
| Accept Submissi                           | on with minor revisions                                |                                                             |                                                   |
| Reject Submissions r                      | equired for acceptance                                 |                                                             |                                                   |
| Attachment 1                              |                                                        | Chasse File No file shares                                  |                                                   |
| Cubicot:                                  |                                                        | Choose File No file chosen                                  |                                                   |
| MS #1/79 - Kesr                           | nas                                                    |                                                             |                                                   |
| 1479 - Kesi                               | 1105                                                   |                                                             |                                                   |
| Salutation (sent to a                     | authors only):                                         |                                                             |                                                   |
| Dear Anandani                             | Difratia Prihabida                                     |                                                             | 1.                                                |
| Body.                                     |                                                        |                                                             |                                                   |
| We have decide                            | d that we cannot acc                                   | cept "Trial 101".                                           |                                                   |
|                                           |                                                        |                                                             |                                                   |
|                                           |                                                        |                                                             |                                                   |
| Reviews are av                            | railable at the follo                                  | owing page:                                                 |                                                   |
| https://schola                            | arhub.ui.ac.id/cgi/pr                                  | review.cgi?article=1479&context=kesmas                      |                                                   |
| Thank you,                                |                                                        |                                                             |                                                   |
| Redaksi Bahasa                            | Kesmas                                                 |                                                             |                                                   |
| Editor                                    |                                                        |                                                             |                                                   |
| Kesmas                                    |                                                        |                                                             |                                                   |
|                                           |                                                        |                                                             |                                                   |
| ATTACHMENT_LIN                            | IK                                                     |                                                             |                                                   |
| 1                                         |                                                        |                                                             |                                                   |

Please delete the URL and state your reason only. Finally, click "Register Decision"

![](_page_25_Picture_4.jpeg)

![](_page_26_Picture_0.jpeg)

## HOW TO SUBMIT REVIEW

<u>https://scholarhub.ui.ac.id/kesmas/</u>

![](_page_26_Picture_3.jpeg)

VEB OF SCIENCE

![](_page_26_Picture_4.jpeg)

**DOAJ** Sinta 1) Dimensions INDEX COPERNICUS

![](_page_27_Picture_0.jpeg)

## Go to our website <u>scholarhub.ui.ac.id/kesmas</u> then click 'MY ACCOUNT' for log in

![](_page_27_Picture_2.jpeg)

HOME ABOUT FAQ MY ACCOUNT

a. In case you have not yet created an account, please click sign up and then create an account firstb. In case you forgot your password, please click forgot your password? and then reset your password

| Login                          |                              |        |
|--------------------------------|------------------------------|--------|
| Email                          |                              |        |
| jurnalkesmas.ui@gmail.com      |                              |        |
| Password                       |                              |        |
|                                |                              |        |
| Remember me                    |                              |        |
| I'm not a robot                | reCAPTCHA<br>Privacy - Terms |        |
| Forgot your password?          |                              | Log in |
| Don't have an account? Sign up |                              |        |

![](_page_27_Picture_6.jpeg)

![](_page_28_Picture_0.jpeg)

## After successfully creating an account, please find the request to review either in your inbox or spam and then click the link for review submission as follows:

Request to review MS #1002 for Kesmas > Kotak Masuk ×

![](_page_28_Picture_3.jpeg)

Sekretariat Kesmas <editor-kesmas-1002-4623067@dcuischolarhub.bepress.com>

kepada saya, Assigned 💌

🔄 Terjemahkan ke Indonesia

×

Dear Anandani Difratia Prihabida,

I'm hoping that you will do me the favor of reviewing a recent submission to Kesmas entitled "Test". The abstract is at the end of this n

We are committed to providing authors with unparalleled service, so please only agree to do this review if you really can complete a q

Please let us know whether you are willing to review this submission by going to the following Web address and selecting the appropr

https://scholarhub.ui.ac.id/cgi/preview.cgi?.authP=article%2Ccontext%2Creview\_request%2Clogin&review\_request=yes&context=kes 2FFWdLB8%2FjePU&login=4694856

Please note this message was sent to <u>difratianyn@gmail.com</u>. If you agree to review the submission, you will need to log in using this email address. If you have any trouble accessing the submission, please contact <u>support@dc.bepress.com</u> for assistance.

You can submit your review by going to the same link listed above. From there, you will be prompted on how to finish submitting your review.

This request will expire in 5 day(s). Expired requests are subject to withdrawal at the editors' discretion.

![](_page_28_Picture_16.jpeg)

|                           |                    |       |            | ¢ | Ø |  |
|---------------------------|--------------------|-------|------------|---|---|--|
|                           | 13 Mar 2024, 13.33 | ☆     | ٢          | ¢ | : |  |
|                           |                    |       |            |   |   |  |
|                           |                    |       |            |   |   |  |
|                           |                    |       |            |   |   |  |
| message.                  | and 2024           |       |            |   |   |  |
| quality review by April 2 | 2na, 2024.         |       |            |   |   |  |
| riate option there:       |                    | •     |            |   |   |  |
| smas&article=1002&.a      | uthT=J.6r6I%2Ftph9 | w7zQ7 | <u>tb%</u> |   |   |  |
|                           |                    |       |            |   |   |  |

![](_page_29_Picture_0.jpeg)

Please confirm first whether you are willing to review or not. If you are, please then download the PDF file. If you need a Word file for review, please contact the Editorial Office by WhatsApp message at +62815-1141-6600. A reviewer is required to provide comments in the text anonymously.

| B bepress <sup>™</sup> | Kesmas             |
|------------------------|--------------------|
| Email editor           |                    |
| My account             | Title: Tesstttt    |
| Log out                | Current File(s):   |
|                        | Download PDF       |
|                        | V I will review it |
|                        |                    |

![](_page_29_Picture_3.jpeg)

![](_page_29_Picture_4.jpeg)

![](_page_30_Picture_0.jpeg)

## To submit your reviewed file, please click the title of the manuscript first.

Home > KESMAS

My Account

ACCOUNT SETTINGS FOR REDAKSI BAHASA KESMAS <REDAKSIBAHASA.KESMAS@GMAIL.COM>

| Edit Profile      | Change password, affiliation, or contact in |
|-------------------|---------------------------------------------|
| Research Alerts   | Change e-mail notifications and manage e    |
| Follow Management | Manage what you Follow                      |

## **KESMAS**

## SUBMISSIONS FOR REVIEW

| Title    | Status                                 |
|----------|----------------------------------------|
| Tesstttt | review due by Apr 16 2024 11:59 PM PDT |

![](_page_30_Figure_9.jpeg)

![](_page_31_Picture_0.jpeg)

## Please click 'Submit review' before you go to the next page to upload the reviewed file.

![](_page_31_Figure_2.jpeg)

![](_page_31_Picture_3.jpeg)

![](_page_32_Picture_0.jpeg)

## Option 1: Submit your report as a Word or <u>RTF</u> file

Choose File No file chosen

## Option 2: Submit your report as a <u>PDF</u> file

Choose File No file chosen

## **Option 3: Submit your report as plain text**

![](_page_32_Picture_6.jpeg)

Please register your decision whether you accept the manuscript with major or minor revisions. If you reject the manuscript to be proceeded with further, then kindly provide any reason for the rejection in 'Option 3'.

 $\odot$  Encourage major revisions as described in my report.

 $\odot$  Accept this article with minor (or no) revisions as described in my report.

○ Reject this article without an option to resubmit.

![](_page_32_Picture_11.jpeg)

## Please click 'Choose File' and then upload the reviewed file.

Find and click "Submit Report"